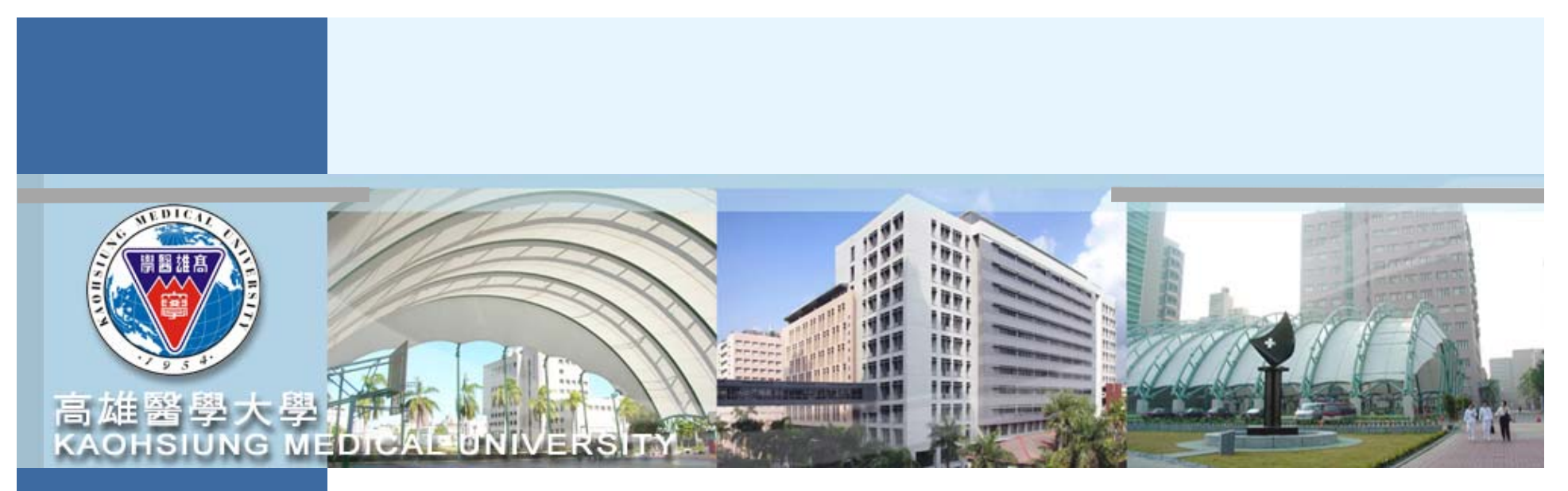

# 校務資訊系統「T.G.1.01合約(聘書)資料維護」

### 臨時工薪資類別必選「時薪」

~操作手冊~

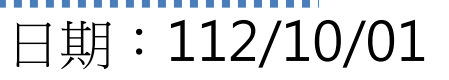

#### KAOHSIUNG MEDICAL UNIVERSITY

### 本次系統修正重點

- 一. 依據「國家科學及技術委員會補助專題研究計畫研究人力約用注 意事項」第四點第三款規定及111年11月29至30日國科會實地 查核委員意見, 臨時工之工資應按日或按時核實支給。
- 二. 據此,計畫主持人至本校校務資訊系統「T.G.1.01合約(聘書)資料維護」建立合約時,工作類別為「3.臨時工」者,其薪資類別下拉選項,依國科會規定將不得再以「月薪」計,僅得點選「日薪」或「時薪」並於每月約定總時數內,按實際出勤時數計給當月工資。
- 三. 選擇「日薪」或「時薪」者,若未於系統確實簽到退,將導致工 資短計,請計畫人員務必依合約約定至系統進行簽到退。

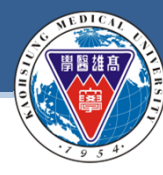

KAOHSIUNG MEDICAL UNIVERSITY

### 系統前後作業方式說明

本校校務資訊系統「T.G.1.01合約(聘書)資料維護」,工作類別:選擇3.臨時工人員

| 項目    | 現行作法                                                            | 修正作法                                                                        |
|-------|-----------------------------------------------------------------|-----------------------------------------------------------------------------|
| 今約碑田  | 薪資類別:日薪/月薪                                                      | 薪資類別:日薪/ <mark>時薪</mark>                                                    |
| 百刻晴用  | 任職起訖:日薪/聘用日期未滿一個月<br>月薪/聘用日期滿一個月以上                              | 任職起訖:日薪/聘用日期未滿一個月<br>時薪/聘用日期滿一個月以上                                          |
| 加退保   | 日薪採日投保/月薪採月投保                                                   | 日薪採日投保 <b>/時薪</b> 採月投保                                                      |
| 工時簽到退 | <ul> <li>■ 日薪依聘期內,每日最多簽到8小時</li> <li>■ 月薪依合約約定總時數簽到退</li> </ul> | <ul> <li>日薪依聘期內,每日最多簽到8小時</li> <li>時薪依實際簽到退支給薪資,但不得<br/>超過約定之總時數</li> </ul> |
| 給付薪資  | 日薪依聘期內實際簽到退計算當月薪資<br>月薪依聘期內合約薪資計算當月薪資                           | 日薪 <b>/時薪</b> 皆依聘期內實際簽到退計算當<br>月薪資                                          |

### **KAOHSIUNG MEDICAL UNIVERSITY**

## 適用對象及保險/計薪方式:

| 人員類別     | 保險方式  | 薪資計算方式 |  |  |
|----------|-------|--------|--|--|
| 兼任研究助理   | 月保    | 月薪     |  |  |
| 獎助生      | 無須投保  | 月薪     |  |  |
| 原:臨時人員   | 月保/日保 | 月薪/日薪  |  |  |
| 修正為:臨時人員 | 月保/日保 | 時薪/日薪  |  |  |

### 每月薪資標準:

系統適用對象:臨時人員/工讀生 112年/日薪:1408元以上 112年/每小時薪資:176元以上 ※本國兼任助理(勞僱型)及臨時人員:每日工時小於8小時、每週工時小於40小時。 ※外國兼任助理(勞僱型)及臨時人員:一週時數小於20小時(但寒暑假例外)。

敦品勵學-實證濟世-深耕國際-永續高醫

# 計畫主持人端 系統操作說明

計畫主持人端**,系統修正後操作重點**:

1. 合約主檔系統「T.G.1.01合約(聘書)資料維護」

2. 合約薪資冊系統「T.G.1.02合約(聘書)薪資冊維護」

3.簽到退系統「T.G.1.03合約人員簽到退」

### 合約主檔系統 / 登入系統權限者:計畫主持人或申請人

#### Step1:登入資訊系統首頁>>T.教職員資訊系統>>T.G.合約(計畫人員及工讀)系統 >>T.G.1.01合約(聘書)資料維護

### C 工作類別:臨時工者·新增薪資類別請選填時薪或日薪

| 合約編號          | <u>C11200</u>         | <u>1006</u>                            |            | 申請人*                            | 905018  |               | 」資源室福利考核組             | 8        |  |  |
|---------------|-----------------------|----------------------------------------|------------|---------------------------------|---------|---------------|-----------------------|----------|--|--|
| 合約(計畫)名<br>稱* | <sup>3</sup><br>112高等 | ≸教育深耕計畫-UB002-A總體                      |            | 執行單位                            | 高教深耕幸   | 執行辦公室         |                       | ]        |  |  |
| 主持人们          | 720087                |                                        |            | 委託機關(構)                         | 教育部     |               |                       | (校外補助必填) |  |  |
| 工作類別*         | 3 臨時]                 |                                        |            | 計畫執行期限                          | 1120101 | <mark></mark> | ▲(校外補助必填)             |          |  |  |
| 工作職稱          |                       | 工作職稱請依言                                | 計畫內容填入聘任職稱 | i                               |         |               |                       |          |  |  |
| 約聘人員*         | 校內單位                  | 在校學號:<br>1:                            | 条所:醫管資条 國  | 籍:臺灣,中華民                        |         |               | ÷                     |          |  |  |
| 工作內容*         | 協助計畫                  | <sup>≧行政事宣</sup> <mark>臨時工請填選時薪</mark> | 或日薪        | 工作地點*                           | 高雄醫學フ   | 學才            |                       |          |  |  |
| 簽到退地點         | ○校内(2                 | 不包含附屬機構) ③不限制                          |            |                                 |         |               |                       |          |  |  |
| 任職起 2         | 112030                | 1 🛃 ~ 1120331 🔒                        |            | 離職【3                            | 1120331 | 離職原因語調選擇      | <ul> <li>✓</li> </ul> |          |  |  |
| 薪資類別*         | 4 時薪                  | ✔ 臨時工依國科會規定,薪資類別請選B                    | 日薪或時薪      | 薪資*<br>(日薪免填)                   | 7040    |               |                       |          |  |  |
| 時數            | 40                    | 小時 日薪請填每日時數,時薪請填每月總時                   | 敗          | 時薪                              | 176     |               |                       |          |  |  |
| 投保種類*         | 1 勞保                  | ~                                      |            | 勞保投保薪資                          | 11100   |               |                       |          |  |  |
| 工作            | 類別                    |                                        | 1          | 選3「臨                            | 時工」     | I             |                       |          |  |  |
| 薪資            | 類別                    | 選「日薪」                                  |            |                                 |         | 選「時           | 薪」                    |          |  |  |
| 任職            | 起訖                    | 聘用日期未滿一個月                              |            |                                 |         | 滿一個月          | 目以上                   |          |  |  |
| 2 時           | 數                     | 請填寫 <b>8</b> 小時以內                      |            | 請填寫總時數                          |         |               |                       |          |  |  |
| 3 時           | 薪                     | 時薪應不得低基本工時176                          | 元 時薪應      | 時薪應不得低基本工時176元且實際出勤時數不得超過約定之總時數 |         |               |                       |          |  |  |
| 投保            | 方式                    | 採日投保                                   |            | 採月投保                            |         |               |                       |          |  |  |

### 合約薪資冊系統(一) / 登入系統權限者:計畫主持人或申請人

#### Step2:登入資訊系統首頁>>T.教職員資訊系統>>T.G.合約(計畫人員及工讀)系統 >>T.G.1.02合約(聘書)薪資冊維護

#### 每月26-28日請計畫主持人至薪資冊系統進行薪資維護, 注意:「時薪」或「日薪」須依實際簽到退給付薪資且不得超過約定之總時數

| 資訊系統首員  | 頁 / T.教職員資訊系統                    | 统/ T.G. <b></b> | •合約(計畫人                         | 員及工讀)     | 系統/ T.G.1.02.含  | 計約(聘書)薪資冊維護                 | ₽3            | 列印頁面             |                |                 |              |
|---------|----------------------------------|-----------------|---------------------------------|-----------|-----------------|-----------------------------|---------------|------------------|----------------|-----------------|--------------|
| 薪資年月    | 合約編號 身                           | 分證字號            | 計畫編號                            | 是否轉憑      | 證 列印憑證          | 上         是否轉            音詢 | 印表人:          | 905018           | 高調臨時工          | 推醫學大學<br>簽到退記錄表 | 列印日期:1120412 |
| 11204   |                                  |                 |                                 | 請選擇       | ✔ 請選擇           | ▼●否C                        | 合約編號          | C112001942 112高等 | 教育深耕計畫-UB002-A | 1教學創新           |              |
| 「「「「」」  | ↔上頁 <上筆                          | ▶下筆             | ▶下頁                             | N末筆       | ✔存檔 <b>×</b> 取渕 | Q搜尋 (≤取)                    | 合約起迄<br>合約人員  |                  |                |                 |              |
|         | #認生日                             |                 |                                 |           |                 |                             | 合約薪資          | 時薪計算時薪\$176,     | 總時數40,合計金額\$70 | 040             |              |
| 項次      | 新具牛月                             | 身分              | 證字號                             | 合約薪資      | 給付薪資            | (個)相關保費                     | 項次            | 簽到時間             | 簽退時間           | 實際工作時數          | 現況金額試算 工作內容  |
|         | 百天小編號                            |                 |                                 | a.+. ##   |                 |                             | 1             | 1120403 08:00    | 1120403 17:00  | 8               | L            |
|         |                                  |                 |                                 | 時新        |                 | 勞保:266                      | 2             | 1120404 08:00    | 1120404 17:00  | 8               | 1            |
| 533.027 |                                  |                 |                                 | 新貞        | 7040            | 建保:0 健保明細                   | 3             | 1120405 08:00    | 1120405 17:00  | 8               | L            |
| IC 1    | ⑦ 1 <u>11204</u><br>(時數計算<br>或容) |                 |                                 |           | 7040            | 浦充健保:0                      | 4             | 1120406 08:00    | 1120406 17:00  | 8               |              |
| 「「存     |                                  |                 |                                 | 勞退(離職)金:0 | 5               | 1120407 08:00               | 1120407 17:00 | 8                | 1              |                 |              |
|         |                                  |                 |                                 | 出勤紀錄      |                 | 所得稅:0                       |               | :                | <br>簽到總時數:     | 40              |              |
|         | 0440004040                       | 112高等           | 手教育深耕                           | 計畫-UB00   | )2-A1教學創新       | f 合約起迄 11204                | č             |                  |                |                 |              |
|         | <u>C112001942</u>                | 預算:11           | 俱算:112 葉竹來-教育部專案計畫-高等教育深耕計劃-教學創 |           |                 |                             |               | UB002-A1         |                |                 |              |

#### 若未於系統確實簽到退,將導致工資短計,請計畫人員務必依合約約定至系統進行簽到退喔!

| 工作類別 |                                    | 臨時工                                |
|------|------------------------------------|------------------------------------|
| 薪資類別 | 選「日薪」                              | 選「時薪」                              |
| 任職起訖 | 聘用日期未滿一個月                          | 滿一個月以上                             |
| 給付薪資 | 依實際簽到退,但不得超過約定之每日時數                | 依實際簽到退·但不得超過約定之總時數                 |
| 出勤紀錄 | 依聘用日期至系統簽到退,給付薪資才能依實<br>際簽到退計算當月薪資 | 依聘用日期至系統簽到退,給付薪資才能依實際簽到退<br>計算當月薪資 |
| 投保方式 | 採日投保                               | 採月投保                               |

#### 合約薪資冊系統(二) / 登入系統權限者:計畫主持人或申請人

#### Step2:登入資訊系統首頁>>T.教職員資訊系統>>T.G.合約(計畫人員及工讀)系統 >>T.G.1.02合約(聘書)薪資冊維護

#### 操作重點:

計畫主持人薪資冊維護時,首先確認「出勤紀錄」是否正確 系統設定「合約薪資」欄位與「出勤紀錄」連動,故「出勤紀錄(簽到退)」正確後, 「合約薪資」欄位將同步更正。 再依「合約薪資」欄位金額,手動修改「給付薪資」欄位金額。

丹伐 口約新貝」佩拉亚領,于對修攻 和的新貝」佩拉亚 貝茲「海茲和何 吸船。人名安山法西 劝初去端

最後「憑證列印」點選:人資室出清冊,確認存檔。

資訊系統首頁 / T.教職員資訊系統 / T.G.<b>合約(計畫人員及工讀)</b>系統 / T.G.1.02.合約(聘書)薪資冊維護

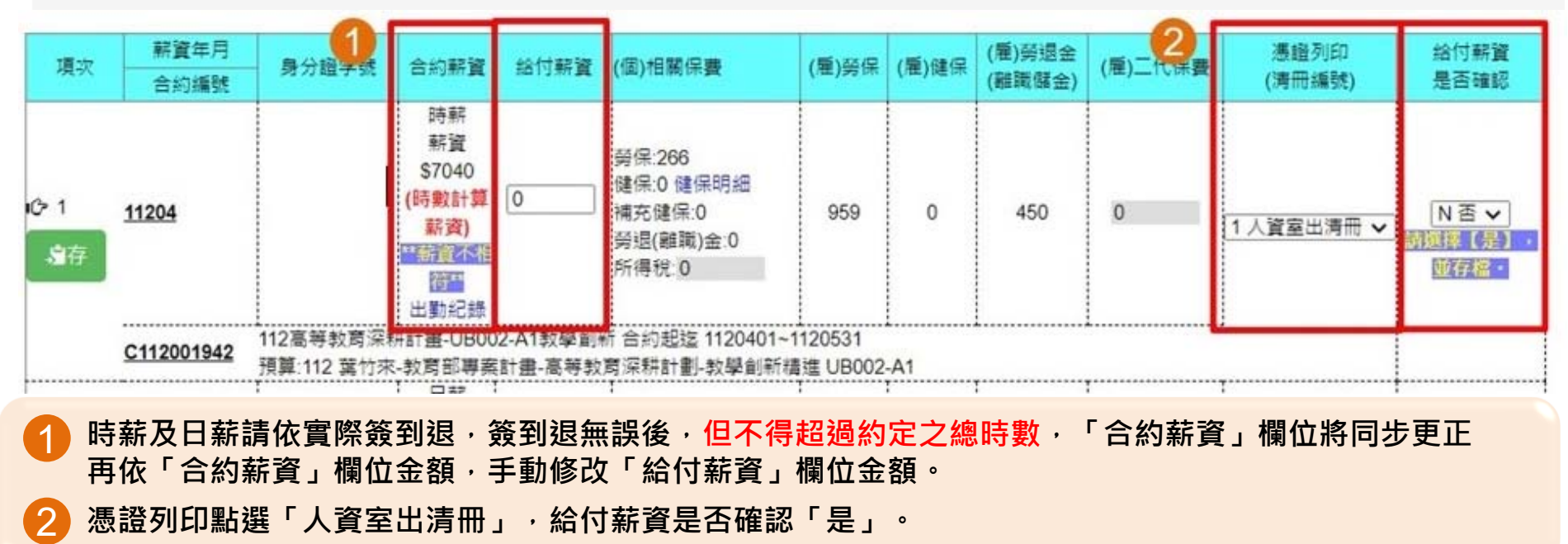

誠信篤實-跨域創新-典範傳承-同行致遠

#### 簽到退系統 / 登入系統權限者:計畫主持人

#### Step3:登入資訊系統首頁>>T.教職員資訊系統>><u>T.G.合約(計畫人員及工讀)系統</u> >><u>T.G.1.03簽到退系統</u>

#### 計畫主持人可至「T.G.1.03.合約人員簽到退」查核或補正所屬計畫人員之簽到退紀錄

| 資訊系統首頁 / T.教職員資訊系統 / T.G. <b>合約(計畫人員及工讀)</b> 系統 / T.G.1.03.合約人員簽到退 |     |     |     |     |     |      |     |           |      |       |     |      |
|--------------------------------------------------------------------|-----|-----|-----|-----|-----|------|-----|-----------|------|-------|-----|------|
| 簽到年                                                                | 手月  | 合約編 | 號   | 身分證 | 字號  | 簽到日期 |     |           |      |       |     |      |
| 11203                                                              | هٔ  |     | ने  |     |     | ने   | Ē   | 발리비 · 키미· | 」    |       |     |      |
| ₩首筆                                                                | ₩上頁 | ∢上筆 | ▶下筆 | ₩下頁 | ы主義 | -刪除  | ✔存檔 | ×取消       | Q.搜尋 | (取消搜尋 | →跳至 | ■簡速表 |

請注意,若要新增資料,請務必於上方的查詢條件區,輸入(簽到年月)和(合約編號)後,再按查詢。這時(新增)按鈕才會浮現出來,讓您可以新增。

| 項次          | 合約編號     | 身分證字號 | 簽到時間                          | 簽退時間                           | 實際工作時數 | 精註:如(休息時間,請假紀<br>錄,工作內容) |
|-------------|----------|-------|-------------------------------|--------------------------------|--------|--------------------------|
| _\$*7<br>★消 | 12001006 |       | 1120328 <u>→</u> 00 ~<br>00 ~ | : 00 <b>~</b> :<br>00 <b>~</b> | 0 ~    |                          |

#### 臨時工人員簽到退注意事項:

一.每7日中至少應有2日之休息(例假日與休息日),例假日並非以星期六或星期日為限。
 二.以每日八小時為限,出勤四小時,應至少休息三十分鐘,每週不得超過四十小時。
 三.外國人留學生、僑生及華裔學生,除寒暑假外,每週工作時數,以二十小時為限。

### 簽到退系統 / 登入系統權限者:聘任之計畫人員

計畫人員應依約定工時出勤,並至「簽到退系統」確實簽到退。 登入路徑:校務資訊系統(wac)→開放查詢→計畫人員差勤系統(簽到退、請假 )及薪資查詢→輸入帳號密碼(皆為身分證全碼)。

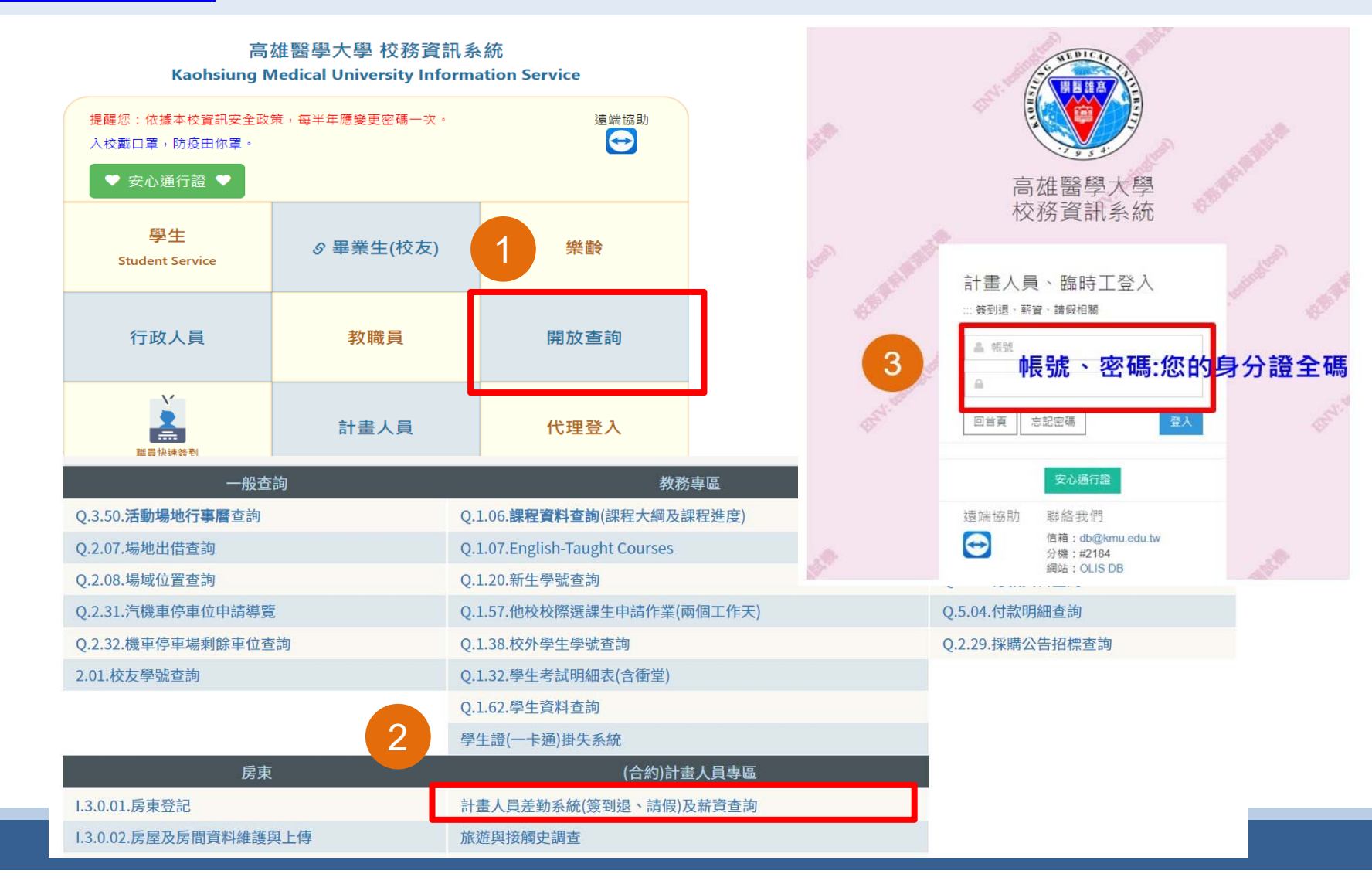

# 簡報完畢

合約主檔系統相關問題,請聯絡: 人資室2071 圖資處2184-15